由于需要不得不使用32位的Windows7(与工作相关的某些软件只能在win7下运行),但在空暇时间又很想适应一下Windows10。思来想去觉得还是做双系统比较好,既能尝尝win10的鲜,又能兼顾工作,何乐不为呢?通过摸索下面的方法都可以安装成功双系统,让我们一起手把手的做。

一、硬盘文件的安装方法

将下载的Windows10的ISO文件解压缩到其它盘(如D盘),双击将其中的source s文件夹下的"setup.exe"。

选择"不,谢谢)",直接安装系统。

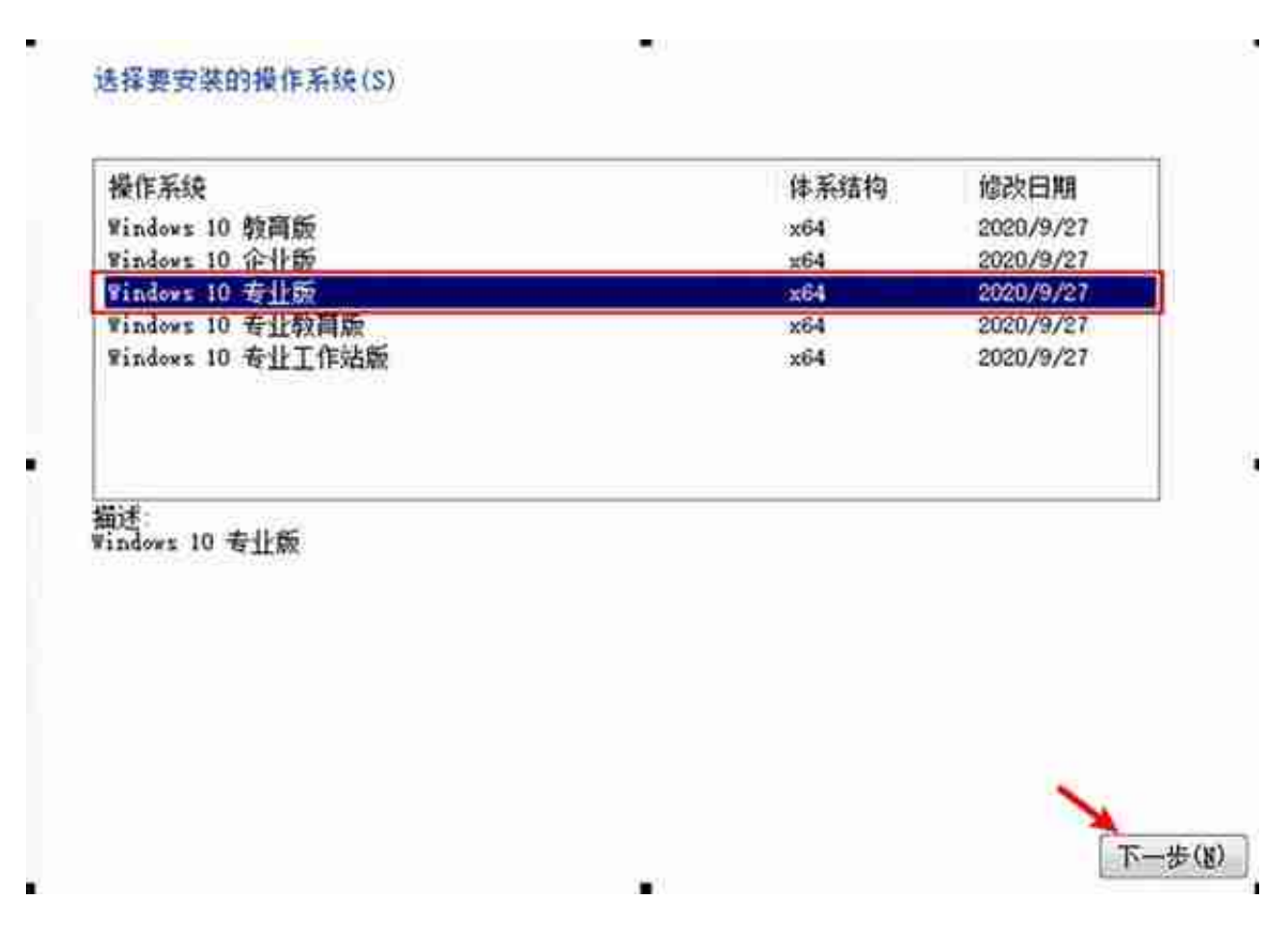

点击"自定义: 仅安装Windows (高级)"

| WinNTSetup 4.2.1                         | WimGAPI v. 10.0.15063               | 0 8 2                        |
|------------------------------------------|-------------------------------------|------------------------------|
| 2000/XP/.                                | 2003 👩 Windo                        | ws Vista/7/8/10/2008/2012    |
| 选择 Windows 安装文件的<br>O Windows 10 专业管 x64 | 的位置<br>zh-CN (Build 10.0.19041.508) | 1 2                          |
| Z:\sources\install.wim                   |                                     | 选择                           |
| 选择引导驱动器的位置<br>76 GB 可用, NTFS 亚纲称并        | 1024 K                              | BOOTMGR PBF 3<br>BOOT PART 3 |
| C:                                       |                                     | F 154-                       |
| · 法择安装驱动器的位置                             |                                     | 1                            |
| 109 GB 可用, NTFS 主动对于                     | F 2048 K                            |                              |
| E                                        |                                     | F Ežž                        |
| 法项<br>3 - Windows 10 专业版 v20H1           |                                     | 驱动器为: C: 👻                   |
| 🔄 破解 UxTheme.dll 以允许未签名的                 | 9主题 一预分配                            | 起动器盘符                        |
| 一一无人值守                                   | 横戎                                  | Vimboot -                    |
| □ 添加超动程序                                 | 19                                  | 调整>>> VHD >>>                |
| 45.00                                    |                                     | 6 28                         |

1. 选择 "Windows Vista/7/8/10/2008/2012"

2. 选择Windows10镜像文件(后缀为ISO)

3. 选择引导驱动器,保存默认就可以了,这里选择C盘。注意此时右侧的三个指示灯一定都要为绿色,否则需要查找原因。如果分区是UEFI+GPT模式应选择ESP分区。

## 4.

选择安装磁盘的位置,就是安装系统的位置,这里选择"E"盘作为系统安装位置 5.选择安装的Windows10的版本

6. 确认后单击"安装"

| A MANAGER STATISTICS                                                                                                    | WithDarra As Tororangens                       |                                                         |
|----------------------------------------------------------------------------------------------------|------------------------------------------------|---------------------------------------------------------|
| Mindows 2000/XP                                                                                                    | /2003 O Windows Vista/                         | 7/8/10/2008/2012                                        |
| 选择 Windows 安装文件<br>O Windows 10 型业版 xé                                                                                                    | 的位置<br>34 zh-CN (Build 10.0.19041 508)         |                                                         |
| Z:\sources\install.wim                                                                                                    |                                                | ) ()                                                    |
| 一门 选择引导驱动器的位置                                                                                                    |                                                | MBR 🥥<br>BOOTMGR PBR 🥥                                  |
| 76 GB 可用_NTFS 至限时                                                                                                    | \$ 1024 K                                      | BOOT PART 🥥                                             |
| C:<br>选择安装驱动器的位置                                                                                                    | \$ 1024 K                                      | BOOT PART 🥥<br>F】                                       |
| <ul> <li>76 GB 可用, NTFS 至同初日</li> <li>G:</li> <li>G:</li> <li>选择安装驱动器的位置<br/>109 GB 可用, NTFS 空间的</li> <li>E:</li> <li>运项</li> </ul>                                                                                                    | ₹ 1024 X<br>97 2048 X                          | BOOT PART ④ F 选择。                                       |
| <ul> <li>76 GB 可用, NTFS 至阈很好</li> <li>G:</li> <li>G:</li> <li>选择安装驱动器的位置<br/>109 GB 可用, NTFS 空间的</li> <li>E:</li> <li>透现</li> <li>3 - Windows 10 专业版 v20H1</li> </ul>                                                                                                    | ₹ 1024 K<br>97 2048 K<br>• 建聚实验级内特为:           | BOOT PART ④<br>F 医标二                                    |
| 76 GB 可用, NTFS 至陽初望         G:         G:         G:         G:         B:         B:         E:         B:         B: <td< td=""><td>\$7.2048 X</td><td>BOOT PART ④<br/>F [ 送禄]<br/>F [ 送禄]<br/>C: +</td></td<>                                                        | \$7.2048 X                                     | BOOT PART ④<br>F [ 送禄]<br>F [ 送禄]<br>C: +               |
| 76 GB 可用, NTFS 至同或時         G:         G:         G:         G:         G:         G:         G:         G:         G:         G:         G:         G:         G:         G:         G:         G:         G:         G:         G:         G:         G:         G:         G:         B:         B: <td< td=""><td>\$ 1024 K<br/>\$75 2048 K<br/>↓ 建聚炭氢酸防除为:<br/>的主题</td><td>BOOT PART ④<br/>F [ 送禄]<br/>F [ 送禄]<br/>C:<br/>校<br/>Wimboot</td></td<> | \$ 1024 K<br>\$75 2048 K<br>↓ 建聚炭氢酸防除为:<br>的主题 | BOOT PART ④<br>F [ 送禄]<br>F [ 送禄]<br>C:<br>校<br>Wimboot |

一、nt6 hdd installer安装方法

首先将原版Windows10.ISO镜像文件解压缩到D盘根目录下,然后运行nt6 hdd installer,选择1.安装。

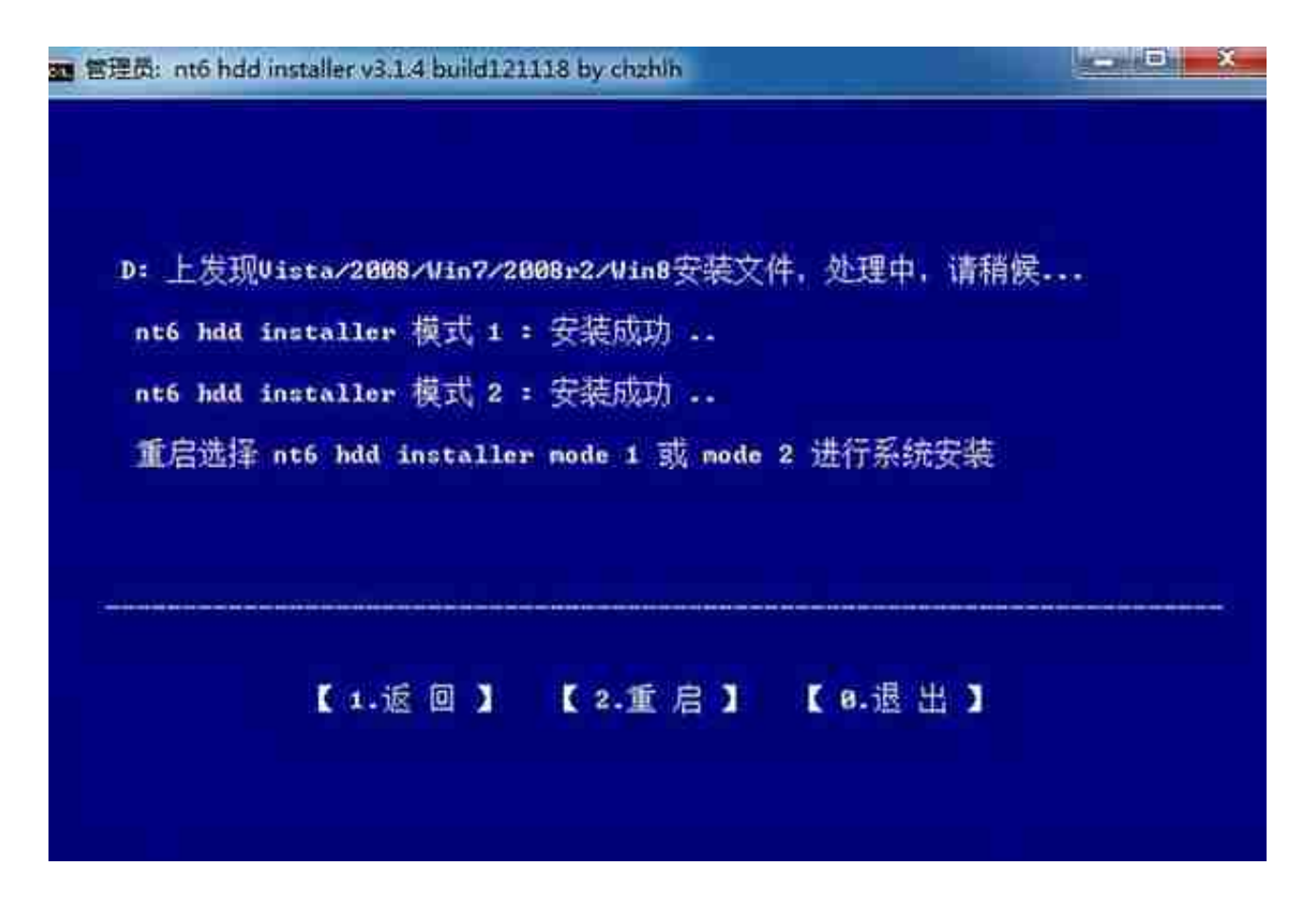

重新启动电脑在出现选择菜单时,我们选择nt6 hdd installer模式2回车

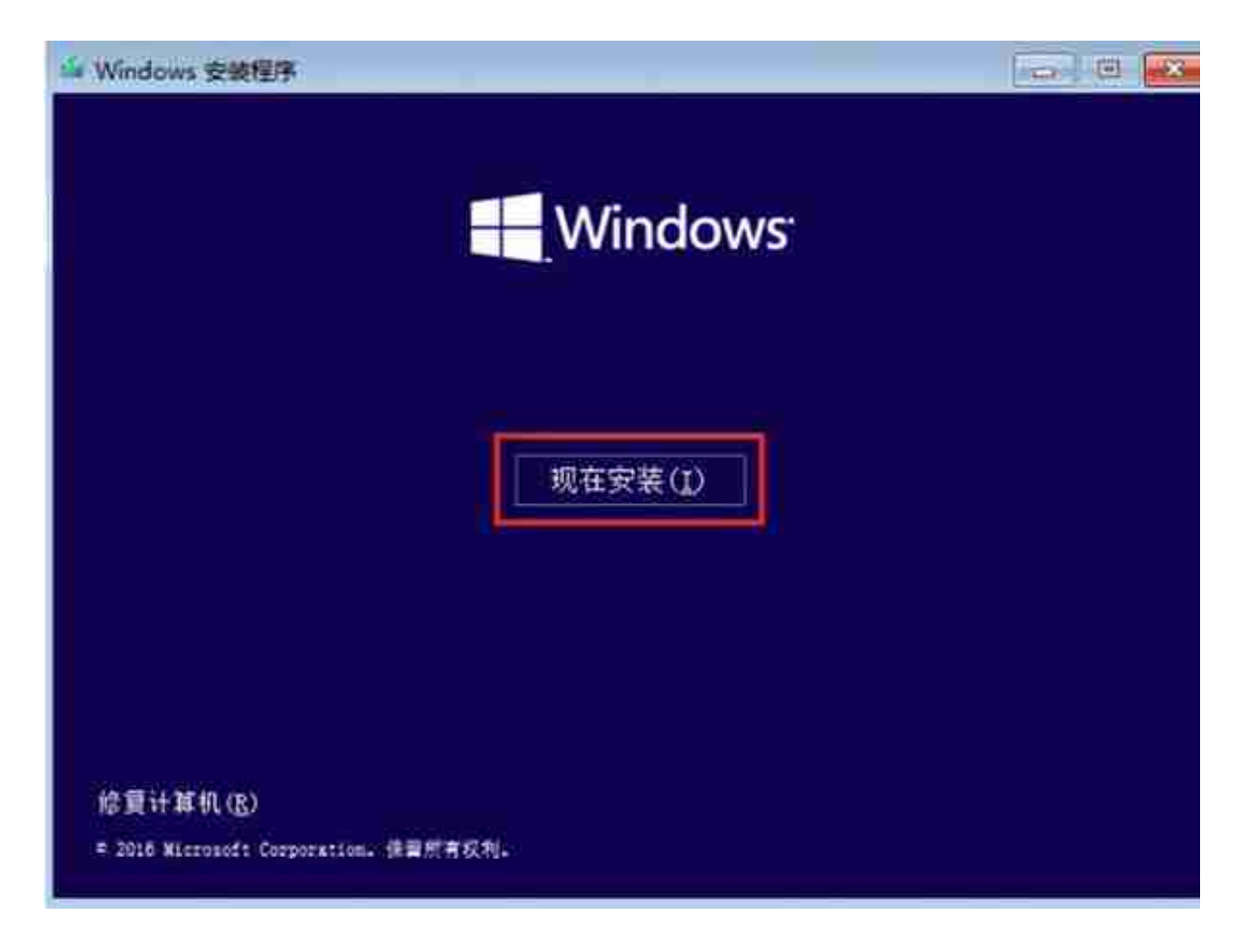

## 一、Ventoy安装方法

Ventoy是一款国人开发的新一代多ISO启动引导程序,这款工具最大的优点就是无需格式化U盘,支持Legacy BIOS和UEFI模式。用户只需要将所需的ISO镜像文件(一个或多个)拷贝至U盘中即可,在Ventoy界面中选择自己想要的ISO镜像文件。

运行Ventoy2Disk,确认U盘无误后,点击安装即可。

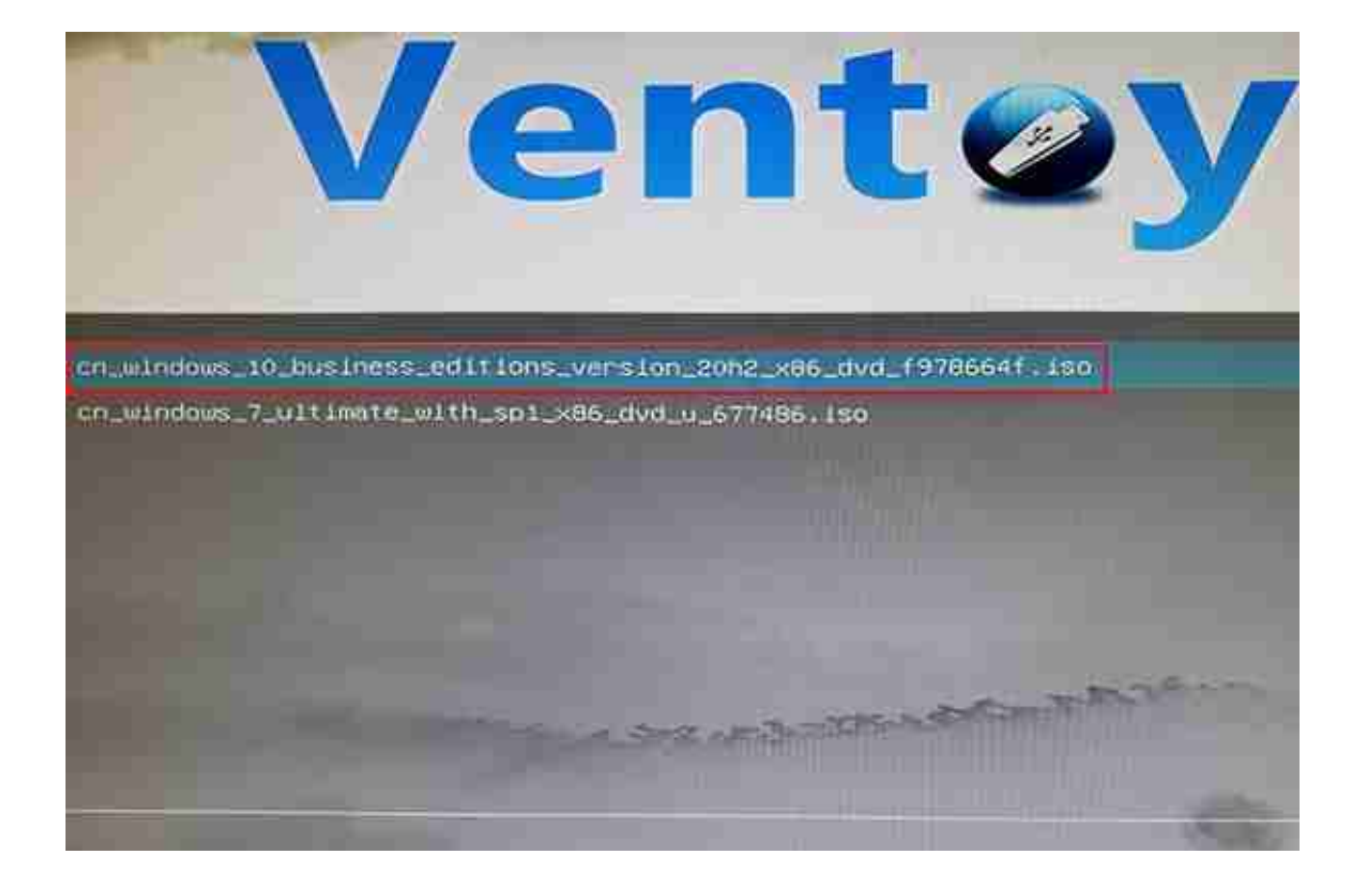